## Agregar una biblioteca en Libby

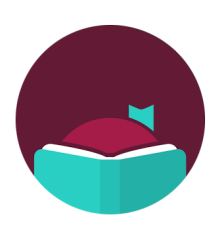

¿Sabía que pueda iniciar sesión en una biblioteca asociada en la aplicación Libby y obtener acceso a más libros? Siga estos pasos para agregar varias bibliotecas a su cuenta.

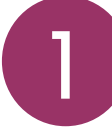

Abra la aplicación Libby y luego toque el botón de menú en el centro inferior de la pantalla.

| Shelf                                 |                |
|---------------------------------------|----------------|
| loans 2 hold                          | s o tags 4     |
| WHERE YOU LEFT O                      | FF             |
| Don Zancanella<br>A Storm in the Star |                |
| StormStars                            | Open Audiobook |
|                                       | Manage Loan    |
| NO 11 HOURS                           | Due In 4 Days  |
|                                       |                |
| ON YOUR LOANS SI                      | HELF           |
| Isaac Asimov<br>Foundation            |                |
| FOUNDATION                            | Open Audiobook |
| 1                                     | Manage Loan    |
|                                       | Due In 10 Days |
| Q 🗊                                   | (=) 🥌 O        |

| 2 | Тоса | "A |
|---|------|----|
|   |      |    |

loca "Agregar biblioteca".

| YOUR LIBRARIES                      |           |
|-------------------------------------|-----------|
| LYNX Library Consortium             |           |
| Blackfoot Public Library            |           |
| Cooperative Information Network     |           |
| East Bonner County Library District |           |
| LIBRI System, Inc.                  |           |
| IDEA by ICfL                        |           |
| Idaho Digital Consortium            |           |
| Valnet                              | *****     |
| Boise Public Library                |           |
| Kuna District Library               |           |
| Meridian Library District           |           |
| Idaho Falls Public Library          |           |
| Add a Library Man                   | age Cards |

Elija la biblioteca de su

número de tarjeta de la

hogar y ingrese su

biblioteca.

Let's sign into your ac use your library card? Meridian Library Distric IDEA by ICfL

PARTNER LIBRARIES

3

Busque y seleccione el biblioteca que desea agregar.

Toca "Iniciar sesión con mi tarjeta".

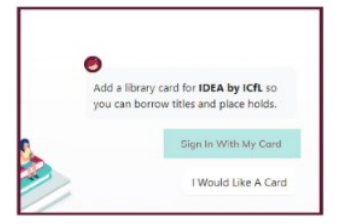

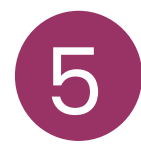

IDAHO DIGITAL E-BOOK ALLIANCE

Puede cambiar el nombre de su tarjeta o haga clic en "Siguiente."

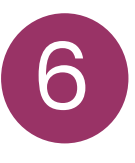

La biblioteca que agregó ahora aparece en "Tu Bibliotecas" en el menú pantalla.

.....

Obtenga más información sobre IDEA en

bibliotecas.idaho.gov/idea

Utilice su tarjeta de la biblioteca pública para tomar prestados títulos de estos bibliotecas asociadas:

- Blackfoot Public Library
- Boise Public Library
- Cooperative information Grid
- Eastern Bonner County library district
- Idaho Digital Consortium
- Idaho Falls Public Library
- IDEA by ICFL
- Kuna Library District
- LIBRI System, Inc.
- LYNX library system
- Meridian Library District
- Valnet

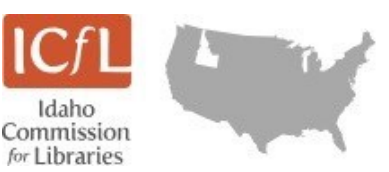